# Update Direct Deposit Information Online in SchoolFront

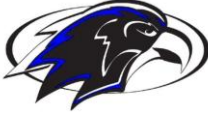

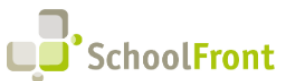

### **Frontier Central School District**

This guide offers a straightforward process for updating your Direct Deposit information, ensuring that your records remain accurate and up-to-date. By following the steps outlined, you can efficiently make necessary changes to your information, enhancing communication with your HR and Payroll departments. Viewing this guide is essential for any employee looking to manage their payroll data quickly and effectively within the system.

- 1) Navigate to <a href="https://frontiercsd.schoolfront.com/login.aspx">https://frontiercsd.schoolfront.com/login.aspx</a>
- 2) Click the "Sign in with Google" link. Our Tech department has worked with SchoolFront to ensure that we have Single Sign-On with SchoolFront- so you do not need to remember another password.

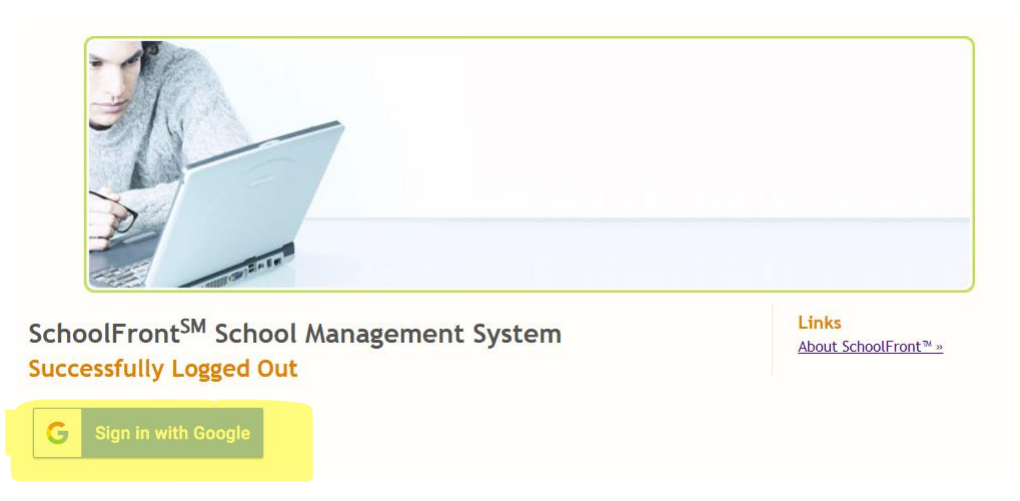

3) If you have multiple GMail accounts on your computer, select your work account.

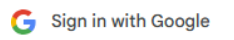

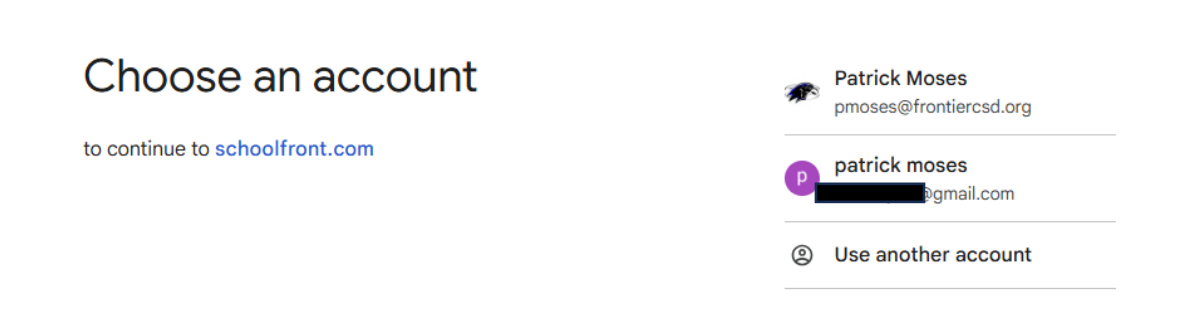

# Update Direct Deposit Information Online in SchoolFront

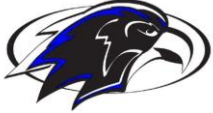

# SchoolFront

### **Frontier Central School District**

4) Click "Available Forms" on the Employee Dashboard

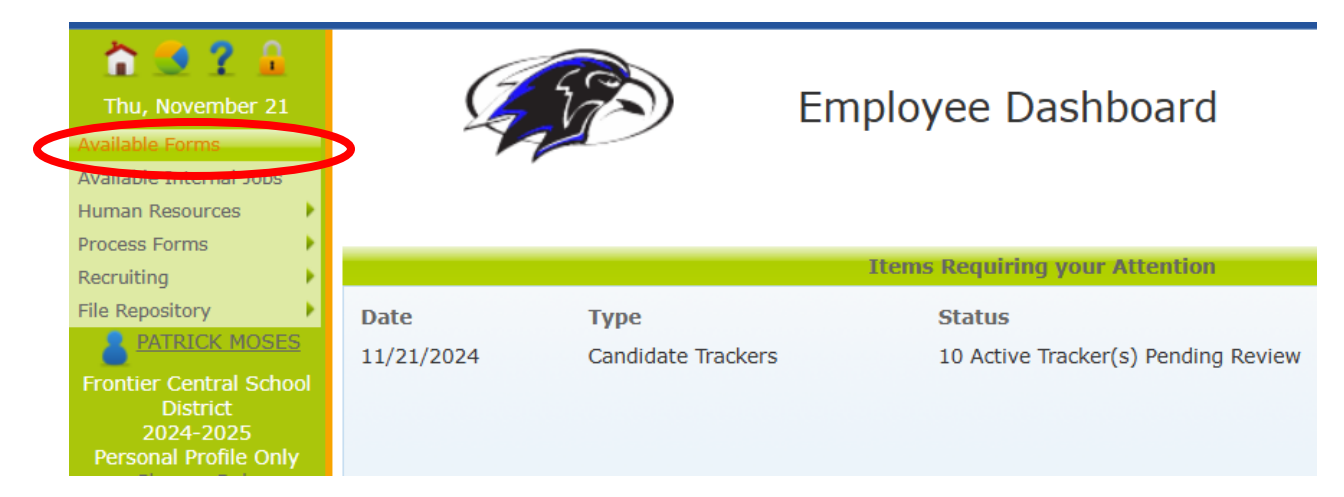

#### 5) Select "Direct Deposit Change Form"

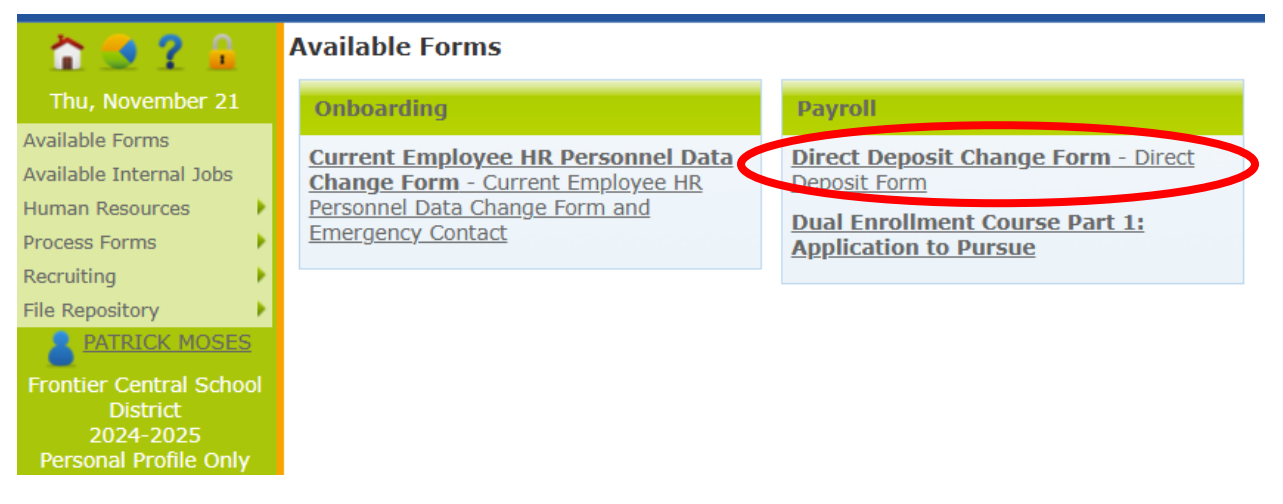

- 6) Complete the form by indicating any discontinued accounts and those accounts that should be active.
- 7) Once you have updated the necessary information, scroll to the bottom of the page and click "Generate Preview"

# Update Direct Deposit Information Online in SchoolFront

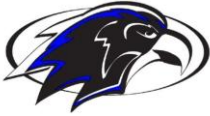

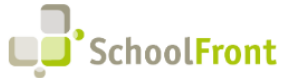

### **Frontier Central School District**

8) Review the information to be changed to ensure accuracy. When ready, scroll to the bottom of the page and digitally sign the form in the red box. Finally, click on "Sign and Submit."

 $\Box$  I authorize the use of my saved signature to sign and approve this form.

|                                       | 1                      |       |  |
|---------------------------------------|------------------------|-------|--|
| Signo                                 | iture                  |       |  |
| Please sign above within the red box. | <u>Clear Signature</u> |       |  |
| Comments                              |                        | 1     |  |
|                                       |                        | <br>a |  |
| Sign and Submit Save Draft Cano       | rel                    |       |  |

9) HR and payroll will be notified of the requested changes.